## NoRedInk Student Onboarding Guide

# Signing Up Manually as a Student

- 1. Go to noredink.com.
- 2. Click "Sign up for FREE!"
- 3. Click "I'm a Student."
- 4. Enter the **class code** that your teacher gave you. Your teacher can find the class code on the teacher home page!
- 5. Fill out the fields and click "Sign up for a Student Account."

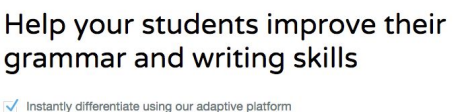

- Track progress toward mastery of Common Core and state standards
- Provide students with unlimited help with enever they need it

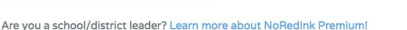

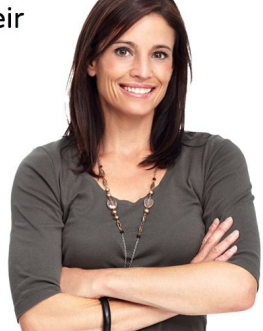

Create a New NoRedInk Account

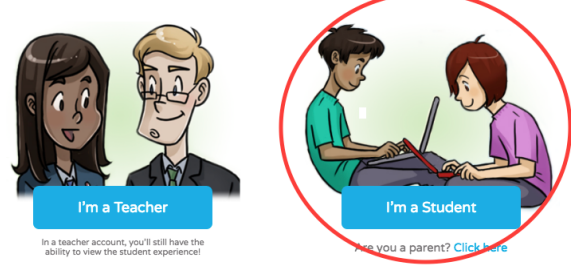

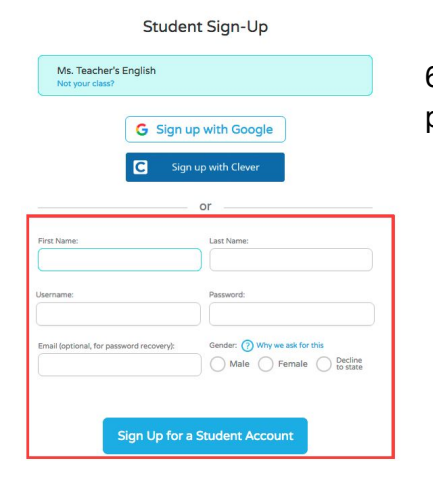

6. Select your interests. Once the green bar at the top of the page is full, you can click "Continue."

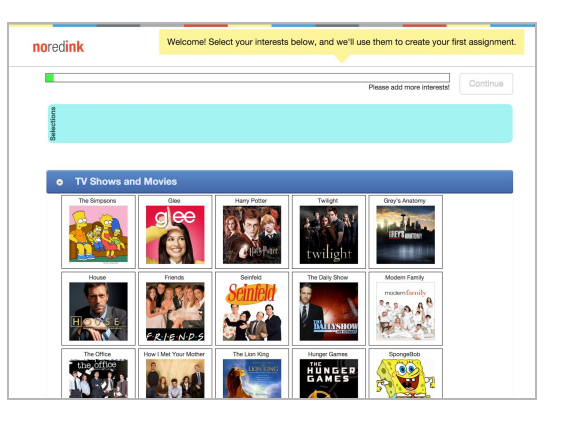

7. If you didn't do so already, get your class code from your teacher and enter it.

| Enter your class code           | Continue |
|---------------------------------|----------|
| Your teacher will provide this. | Continue |

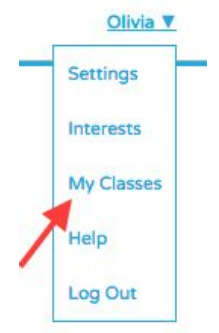

**Note:** If you need to join any additional classes, click your name in the top corner of the screen and select "My Classes."

### Signing Up as a Student with Google or Clever

Why would I want to do this? Linking with Google or Clever means you can access your NoRedInk account with the same login information that you use for Google Apps or Clever.

- 1. Go to noredink.com.
- 2. Click "Sign up for FREE!"
- 3. Enter your class code.
- 4. Click the "Sign up with Google" or the "Sign up with Clever" button.
- 5. Select the Google or Clever account you'd like to use.

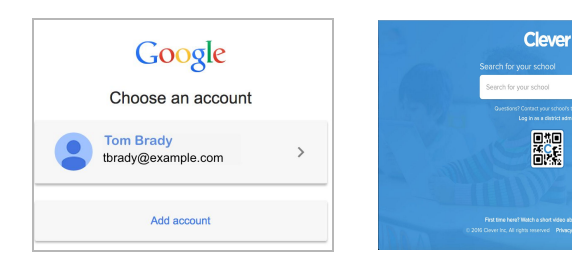

| grammar and                                                                            | writing skills                                                |  |
|----------------------------------------------------------------------------------------|---------------------------------------------------------------|--|
| Instantly differentiate using our                                                      | r adaptive platform                                           |  |
| Track progress toward master                                                           | y of Common Core and state standards                          |  |
| Provide students with unlimite Sign up for FREEI Are you a school/district leader? Lea | 1 help wenever they need it<br>m more about NoRedink Premium! |  |
|                                                                                        | Student Sign-Up                                               |  |
|                                                                                        | Ms. Teacher's English<br>Not your class?                      |  |
|                                                                                        | G Sign up with Google                                         |  |

Help your students improve their

| or                                       |                                                               |
|------------------------------------------|---------------------------------------------------------------|
| First Name:                              | Last Name:                                                    |
| Username:                                | Password:                                                     |
| Email (optional, for password recovery): | Gender: ⑦ Why we ask for this<br>Male Female Decline to state |

6. Select your interests. There are hundreds to choose from! Once the green bar at the top of the page is full, click "Continue."

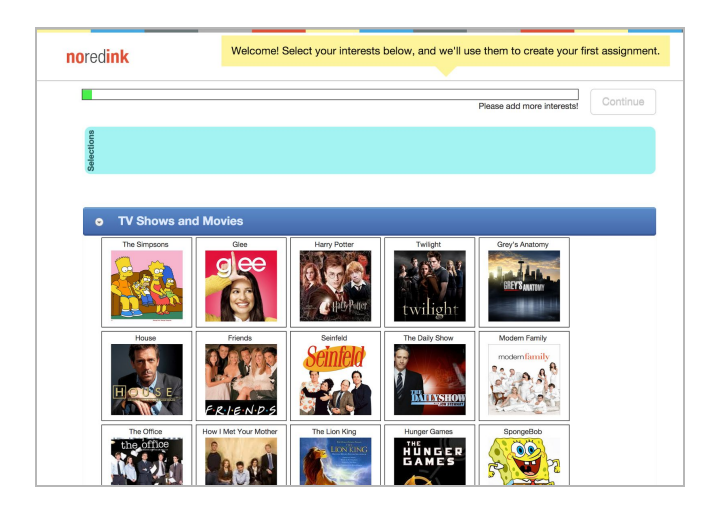

#### Linking an Existing Account to Google SSO or Clever

- 1. Log in on noredink.com.
- 2. Click on your name in the top right corner and then click "Settings."

| noredink Home Results Practice | Lessons                 | Olivia 🗸      |
|--------------------------------|-------------------------|---------------|
|                                |                         | Settings      |
| Bardel                         |                         | Interests     |
| Hi, Oli                        | via!                    | My<br>Classes |
|                                |                         | Help          |
| Enter y                        | our class code Continue | Log Out       |
| 7 Curteact                     | ter win provide tris.   | YND           |

- 3. Click the red "Link with Google Account" or the blue "Link with Clever Account" button on the right side of the screen.
- 4. Select the Google or Clever account you'd like to use.

| Google<br>Choose an account     | Clever<br>Sandi for your school<br>Sandi for your school a<br>Sandi for your school and school you school |
|---------------------------------|----------------------------------------------------------------------------------------------------|
| Tom Brady<br>tbrady@example.com |                                                                                                    |
| Add account                     | Par line hert Mildh skont vise dout krant lopp<br>c. 200 Dourts, drigen server i Newy Rely, Terres Giseke |

#### Account Information | Update Interests

| First Name: | Taylor                             | g+ Link with Google Account |
|-------------|------------------------------------|-----------------------------|
| Last Name:  | Swift                              | Link with Clever Account    |
| Email:      | tswift@noredink.com                |                             |
| Time zone   | (GMT-08:00) America/Los_Angeles \$ |                             |
| Username:   |                                    |                             |
| Password:   | Change Password                    |                             |
|             | Update Account                     |                             |

We look forward to working with you. Enjoy the site!